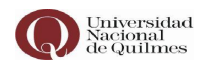

# Sistema de Evaluación Docente

## Manual Instructivo para la carga del formulario de Evaluación de Desempeño Docente 2015 - 2019

Dirección de Evaluación y Concursos

Secretaría Académica

Evaluación de Desempeño Docente

Universidad Nacional de Quilmes

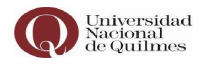

### <u>ÍNDICE</u>

- 1- Introducción.
- 2- Currículum.
  - 2.1- Formato Currículum.
  - 2.2- Mis encuestas.
  - 2.3- Portada.
  - 2.4- Cargar Currículum.
- 3- Envío Final.

Evaluación de Desempeño Docente

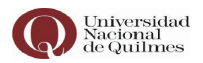

#### 1. Introducción

Bienvenidos al **Sistema de Evaluación Docente** diseñado para la Evaluación Periódica de Desempeño. Su función es la de facilitar la carga de datos para el usuario y permitir una mejor organización de la información.

Para optimizar su uso, en este instructivo se explicará en detalle el funcionamiento del Sistema y los pasos a seguir para realizar la carga del Currículum del docente.

Al ingresar al Sistema, el docente accederá a su formulario personalizado, en el que encontrará parcialmente cargados sus datos personales y la información disponible en la institución de algunas de las actividades realizadas dentro del período a evaluar.

Se ha precargado información disponible en la Universidad de algunas de las actividades desarrolladas: cursos de grado y posgrado, puntaje de las encuestas de alumnos de grado, participación y/o dirección en proyectos y programas de investigación y extensión y cargos de gestión, etc.

A medida que vaya avanzando en la carga de datos, encontrará un menú de opciones para seleccionar las que correspondan a las actividades desempeñadas a declarar. Es importante tener en cuenta que el menú de fechas de cada actividad se mantiene exclusivamente dentro del rango de fechas del período a evaluar.

Los docentes accederán al sistema mediante el siguiente Ícono disponible en **MI UNQ:** 

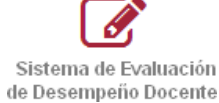

|                                                                                                    | ⊽ C Q gnal                                                                                                    | → ☆ 自 ♣ ★ ⊕ ≡       |
|----------------------------------------------------------------------------------------------------|----------------------------------------------------------------------------------------------------|---------------------|
| en 🕼 Maluno                                                                                                    |                                                                                                    |                     |
| nd =                                                                                                    |                                                                                                    | 🖀 🌲 🕒 Cerrar sesión |
| Inicio                                                                                                    |                                                                                                    | ÜNQ                 |
|                                                                                                    |                                                                                                    | _                   |
| # Aplicaciones                                                                                                    | Q 11                                                                                                    |                     |
|                                                                                                    | Steins ADAR Apuntes Biblioteca MinC                                                                                                    |                     |
|                                                                                                    |                                                                                                    |                     |
| tes CVar                                                                                                    | Stotema de Evolución<br>de Decempeño Docente                                                                                                    |                     |
| nes                                                                                                    |                                                                                                    |                     |
| < 🕮 Noticias                                                                                                    | 🟥 Agenda UNQ                                                                                                    |                     |
| The Big Van Theory en la UNQ                                                                                                    | 13/08/2015                                                                                                    | •                   |
| Les cientril cos españoles presentan sus monólogo<br>sobre ciencia y tecnología en el acto inaugural del<br>segundo semestre de clases. | javier Vinasco, en la UNQ<br>El clorivetista colombiano brindarà un taller y un<br>concierto para músicos y estudiantes de las carrieras<br>añose de la Viniversidad. |                     |
| Plan Fines: de la UNO a Gova                                                                                                    |                                                                                                    |                     |

Evaluación de Desempeño Docente

Universidad Nacional de Quilmes

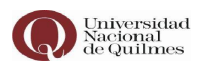

Le recomendamos, para una óptima visualización, utilizar el explorador "Firefox".

Una vez ingresado podrá ver la página de Inicio con la bienvenida al Sistema.

En esta página se puede observar un menú en el margen superior con el siguiente detalle:

| INICIO - CURRÍCULUM - F | RESULTADO - | CERRAR SESIÓN |
|-------------------------|-------------|---------------|
|-------------------------|-------------|---------------|

Evaluación de Desempeño Docente

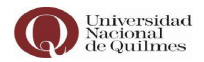

#### 2- Currículum

En la pestaña "Currículum" encontrará las siguientes secciones:

- 2.1- Formato Currículum.
- 2.2- Mis Encuestas.
- 2.3- Portada.
- 2.4- Cargar Currículum.

| Mi UNQ : Universidad Nacional : X     Sorreo : Borradores                                  | 🗙 🔯 Meet - dej-gviz-ofg 🛛 🜒 🗙 🕓 Sistems de Evaluacion Docente († 🗙 🌔 | +)                              |
|--------------------------------------------------------------------------------------------|----------------------------------------------------------------------|---------------------------------|
| $\epsilon \rightarrow x$ $\hat{\mathbf{a}}$ evaluaciondocente.unq.edu.ar/evaluacion/planti | la_docente_items.php                                                 | ¥a) (± ☆ (8) :                  |
| Universidad<br>Nacional<br>de Quilmes                                                      | Pro                                                                  | eba, Ana (Docente)              |
| Inicio + Mis Datos + Currículum + Resultado +                                              |                                                                      | Cerrar Sesión                   |
| Formato Gurriculum                                                                         |                                                                      |                                 |
| Mis encuestas                                                                              | CV del Docente                                                       |                                 |
| Portada                                                                                    |                                                                      |                                 |
| Gargar Gurriculum                                                                          | Puntaie a Obtener:                                                   |                                 |
|                                                                                            |                                                                      |                                 |
|                                                                                            | Período a Evaluar: 01/04/2015 al 31/03/2019                          |                                 |
|                                                                                            |                                                                      |                                 |
|                                                                                            | Ficha del docente                                                    |                                 |
| Apellido/s:                                                                                | Prueba                                                               |                                 |
| Nombre/s:                                                                                  | Ana                                                                  |                                 |
| Tipo de documento:                                                                         | D.N.I.                                                               |                                 |
| Número de documento:                                                                       | 25444666                                                             |                                 |
| DOMICIL                                                                                    | O CONSTITUIDO PARA LA NOTIFICACIÓN DE LA EVALUACIÓN                  | l:                              |
| Calle.                                                                                     |                                                                      |                                 |
| https://evaluaciondocente.unq.edu.ac/evaluacion/plantilla_docente_items.php                |                                                                      |                                 |
| (*) O 🔅 🔅 🖉                                                                                |                                                                      | ES 🙋 🛃 📌 🏭 📰 💵 🔶 🔐 📴 08:42 a.m. |

#### 2.1- Formato Currículum

En la sección "Formato Currículum" podrá ver el esquema general de los datos solicitados en cada uno de los ítems, esto le posibilitará acceder a una vista previa del formulario y sus requerimientos, sin necesidad de estar navegando entre los módulos, y así podrá recopilar la información solicitada con mayor practicidad.

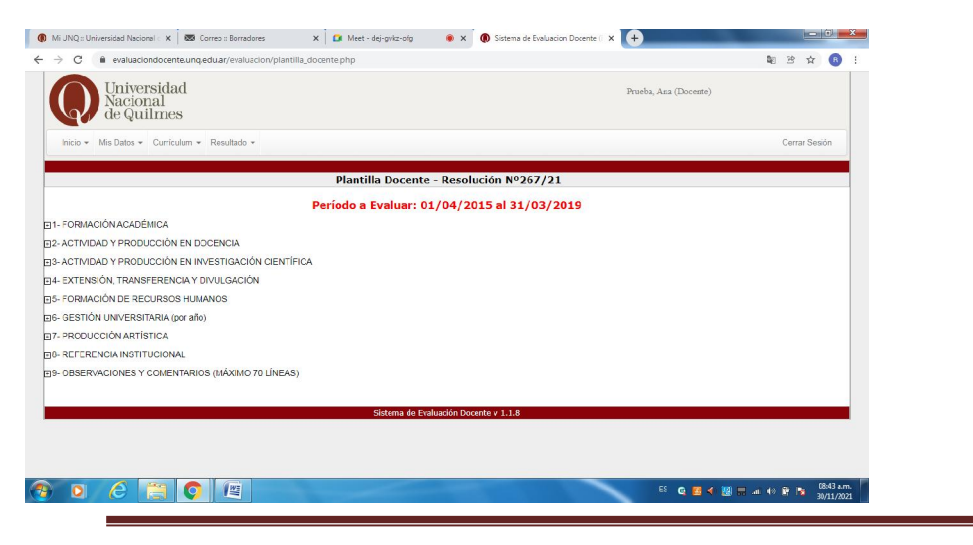

Evaluación de Desempeño Docente

Universidad Nacional de Quilmes

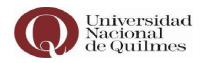

#### 2.2- Mis Encuestas

La sección "Mis Encuestas" contiene la información correspondiente a las encuestas de los cursos que ha dictado dentro del período a evaluar. Sólo las encuestas con calificación igual o mayor a 3 otorgan puntaje y se encuentran cargadas en cada uno de los respectivos ítems del currículum.

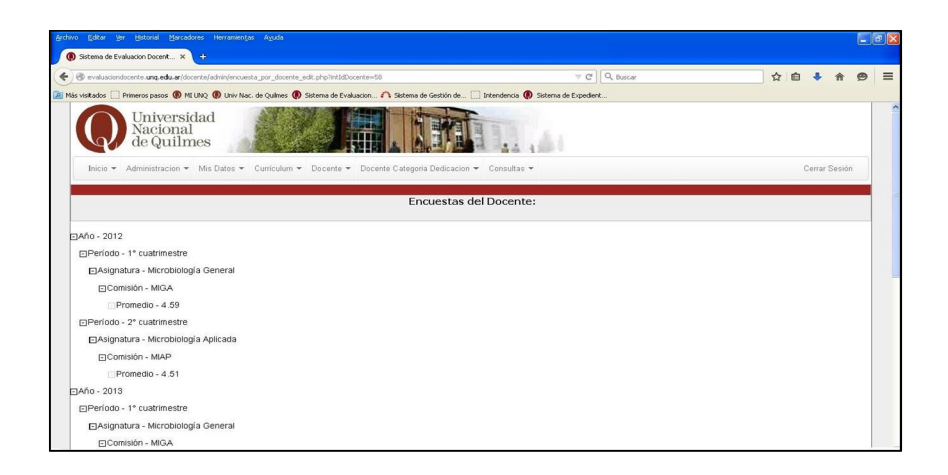

#### 2.3- Portada

En "Portada" encontrará la planilla de datos personales con una carga parcial. Los ítems vacíos deben ser completados por cada docente.

|              | idacionopcente.unq.edu.ar/docente/docente_portaci | pnp                                              | R D           |
|--------------|---------------------------------------------------|--------------------------------------------------|---------------|
| io - Mis Dat | tos - Currículum - Resultado -                    |                                                  | Cerrar Sesión |
|              |                                                   | Portada de Prueba, Ana                           |               |
|              |                                                   |                                                  |               |
|              |                                                   | Ficha del docente                                |               |
|              | Apellido's:                                       | Prueba                                           |               |
|              | Nombre's:                                         | Ana                                              |               |
|              | Tipo de documento:                                | D.N.I.                                           |               |
|              | Número de documento:                              | 25444666                                         |               |
|              | DOMICILIO CO                                      | ISTITUIDO PARA LA NOTIFICACIÓN DE LA EVALUACIÓN: |               |
|              | Calle:                                            |                                                  |               |
|              | Número                                            | Piso: Departamento:                              |               |
|              | Localidad:                                        | Código Postal:                                   |               |
|              | Provincia:                                        | Pais:                                            |               |
|              | Teléfono Fijo;                                    |                                                  |               |
|              | Teléfono Móvil:                                   |                                                  |               |
|              | Correo electrónico institucional:                 | anaprueba@unq.edu.ar                             |               |
|              | Correo electrónico alternativo                    |                                                  |               |

Evaluación de Desempeño Docente

Universidad Nacional de Quilmes

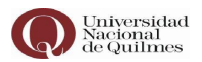

Luego de completar los campos debe proceder a su confirmación utilizando el botón "Confirmar" que se encuentra a pie de página.

Después de realizar la operación el Sistema lo direccionará automáticamente a la página de inicio para proseguir con la carga del currículum.

#### 2.4- Cargar Currículum.

Página principal en la que se despliega el Formulario de Evaluación de Desempeño.

Podrá dar comienzo a la carga de los datos en cada uno de los "Módulos" seleccionando la etiqueta "Agregar".

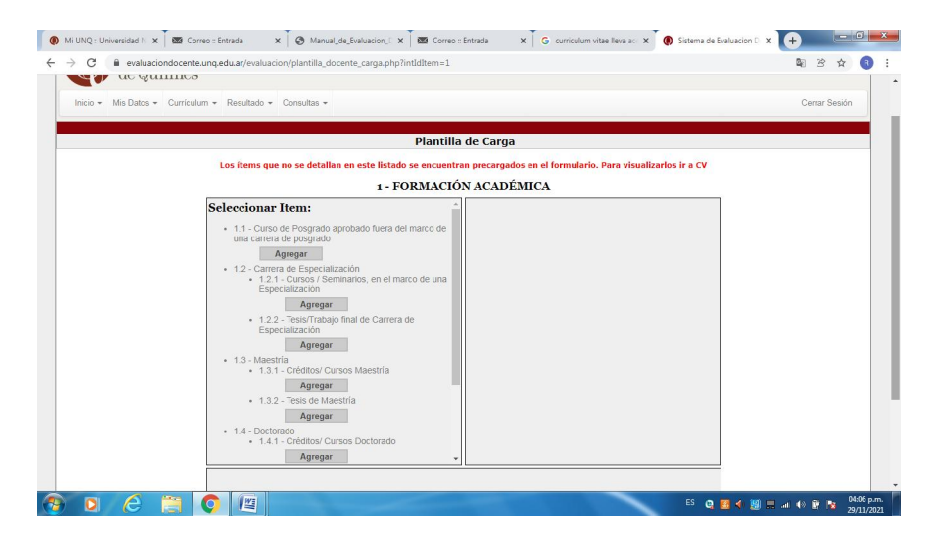

El botón "Ver" le permitirá trasladarse a cada uno de los Módulos para visualizarlos con mayor comodidad.

| Indice | Nombre                                             | Cargados | Agregar |
|--------|----------------------------------------------------|----------|---------|
| 1      | FORMACIÓN ACADÉMICA                                | Ver      | Agregar |
| 2      | ACTIVIDAD Y PRODUCCIÓN EN DOCENCIA                 | Ver      | Agregar |
| 3      | ACTIVIDAD Y PRODUCCIÓN EN INVESTIGACIÓN CIENTÍFICA | Ver      | Agregar |
| 4      | EXTENSIÓN, TRANSFERENCIA Y DIVULGACIÓN             | Ver      | Agregar |
| 5      | FORMACIÓN DE RECURSOS HUMANOS                      | Ver      | Agregar |
| 6      | GESTIÓN UNIVERSITARIA (por año)                    | Ver      | Agregar |
| 7      | PRODUCCIÓN ARTÍSTICA                               | Ver      | Agregar |
| 8      | REFERENCIA INSTITUCIONAL                           | Ver      | Agregar |
| 9      | OBSERVACIONES Y COMENTARIOS (MÁXIMO 70 LÍNEAS)     | Ver      | Agregor |

Evaluación de Desempeño Docente

Universidad Nacional de Quilmes

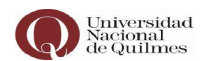

Es importante tener en cuenta que algunos ítems contienen **Notas** a pie de cada página, las mismas facilitan especificaciones con respecto a la información que se está solicitando.

| <ul> <li>Mi UNQ :: Universidad Nacional ×</li> <li>★ → C</li> <li>a evaluaciondocente.</li> </ul> | Corres : Entrada     X     OManual_de_ivaluacion_Docent: unq.edu.ar/evaluacion/plantilla_docente_carga.php?intIdItem=21                                                                                                    | 🗙 🚾 Correo :: Entrada 🛛 🗙                | Sistema de Evaluación Docente × |                                    |
|---------------------------------------------------------------------------------------------------|----------------------------------------------------------------------------------------------------|------------------------------------------|---------------------------------|------------------------------------|
|                                                                                                   | Plantilla                                                                                                    | de Carga                                 |                                 | -                                  |
|                                                                                                   | Los ítems que no se detallan en este listado se encuentra                                                                                                    | n precargados en el formulario. Para vis | ualizarlos ir a CV              |                                    |
|                                                                                                   | 6 - GESTIÓN UNIVE                                                                                                    | RSITARIA (por año)                       |                                 |                                    |
|                                                                                                   | Seleccionar Item:<br>• 6.40 - Paricipación en Comisión Ad hoc<br>• 6. da 3 - Paricipación en Comisión Ad hoc (no es<br>por alla - Agregar<br>• 6.41 Elastro de documento de Gestión Institucional<br>(no es por año)<br>• Agregar |                                          |                                 |                                    |
|                                                                                                   | Nota 47 : Proporcional a                                                                                                    | I tiempo de desempeño.                   |                                 |                                    |
| 🔋 🖸 🙆 🗒                                                                                           | 0                                                                                                    | -                                        | ES 📭 🛃 4 🔮                      | ull 🕪 💽 👔 04:18 p.m.<br>29/11/2021 |

También encontrará ítems que cuentan con menús desplegables para seleccionar la información.

| urriculum + Resultado +                                                                                         |                                                             | Cerrar Sesión |
|----------------------------------------------------------------------------------------------------|-------------------------------------------------------------|---------------|
|                                                                                                    |                                                             |               |
| Plantilla                                                                                                    | de Carga                                                    |               |
| Los items que no se detallan en este listado se encuentra                                                       | an precargados en el formulario. Para visualizarlos ir a CV |               |
| 3 - ACTIVIDAD Y PRODUCCIÓN                                                                                      | EN INVESTIGACIÓN CIENTÍFICA                                 |               |
| Seleccionar Item:                                                                                               | Testamonte da manena (manada ana d                          |               |
| <ul> <li>0.1 - Dirección o Participación en programas/proyectos</li> </ul>                                      | marco de un programa de                                     |               |
| (solo se consideration los programas/provectos<br>realizações o radicados en UNQ)                               | investigación                                               |               |
| <ul> <li>3.1.5 - integrante de programa o proyecto<br/>acreditado (corresponde al período del cargo)</li> </ul> | - Selectione Unc -                                          |               |
| <ul> <li>3.1.5.1 - Integrante de programa/proyecto<br/>en el marco de un programa de</li> </ul>                 | Nombre del Proyecto                                         |               |
| investigación<br>Antecon                                                                                        | Institutión Financiadora                                    |               |
| <ul> <li>3152 - Inlegrante de proyecto fuera del</li> </ul>                                                     | Ferba Tricio                                                |               |
| Acrecar                                                                                                    |                                                             |               |
| <ul> <li>3.1.6 - Dirección de proyecto científico en red</li> </ul>                                             | recha Fin                                                   |               |
| Agregar                                                                                                    | Hesumen                                                     |               |
| <ul> <li>3.1.7 - Integrante de proyecto científico en red</li> </ul>                                            |                                                             |               |
| (conesponde ai periodo dei calgo)                                                                               |                                                             |               |
|                                                                                                    |                                                             |               |
| <ul> <li>3.1.8 - Breve resumen descriptivo de los</li> </ul>                                                    | Guardar                                                     |               |

Evaluación de Desempeño Docente

Universidad Nacional de Quilmes

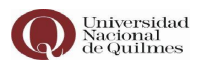

Una vez que haya completado la información, deberá grabarla haciendo "click" en el botón "GUARDAR", y así no perder los datos.

| <ul> <li> <ul> <li> <ul> <li></li></ul></li></ul></li></ul>                                                                                                    |  |
|----------------------------------------------------------------------------------------------------|--|
| Note 47 : Proporcional al tiempo de desempeño.<br>Note 54 : Sólo serán reconocidos cuando medie una scilicitud certificada por parte de las autoridades o alguno de los órganos<br>colegiados de la UNQ. En caso de co-autoría, el purtaje total será dividido entre los autores del documento. |  |

En la parte inferior de la página se pueden visualizar los datos guardados.

Utilizando el siguiente ícono podrá eliminar o editar la información de cualquier ítem consignado.

8 🥖

Finalmente", deberá hacer "click" en el botón "Confirmar Ítems" para guardar la información o en el botón "Eliminar Ítems" para limpiar todos los datos cargados del módulo.

| <ul> <li>4.1.7 - C red</li> <li>4.1.8 - I en red</li> <li>4.1.9 - C</li> </ul> | encia<br>Agregar<br>Dirección de proyecto de tra<br>Agregar<br>Agregar<br>Dirección Empresa Incubada | e<br>nsferencia en<br>ansferencia         |                                          |         |  |  |
|--------------------------------------------------------------------------------|----------------------------------------------------------------------------------------------------|-------------------------------------------|------------------------------------------|---------|--|--|
|                                                                                | Agregar                                                                                              | Virección de provectes de                 | transforencia                            |         |  |  |
| Acciones                                                                       | Agregar<br>4.1.1 - [<br>Nombre                                                                       | Virección de proyectos de<br>Fecha Inicio | transferencia<br>Fecha Fin               | Resumen |  |  |
| Acciones                                                                       | 4.1.1 - [<br>Nombre<br>Prueba ejempio del<br>formulario.                                             | V V V V V V V V V V V V V V V V V V V     | transferencia<br>Fecha Fin<br>14/09/2018 | Resumen |  |  |

Evaluación de Desempeño Docente

Universidad Nacional de Quilmes

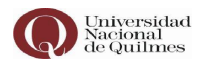

Cuando haya realizado estas acciones se redireccionará automáticamente al inicio del currículum, donde verá todos los datos que fue declarando en cada uno de los "Módulos", y para cada uno tendrá las mismas opciones de "Eliminar" y "Editar".

| C B | evaluaciondocente.unq.edu.ar/evaluacion/plantilla_docente_items.ph | qr                                                                         | 🛍 C 🖈 📵 |
|-----|--------------------------------------------------------------------|----------------------------------------------------------------------------|---------|
|     |                                                                    | 7.3.1 - Dirección                                                          |         |
|     | 7.3.1.1 - Dirección artística o tecnológica                        | a, presentación/exhibición/concierto solista en presentación Internacional |         |
|     | Titulo                                                             | * Fecha                                                                    | 4       |
|     | 🔞 🖉 💡 Fueba                                                        | 8/2015                                                                     |         |
|     | 7.3.1.2 - Dirección artística o tecnológi                          | ica, presentación/exhibición/concierto solista en presentación Nacional    |         |
|     | Acciones Titulo                                                    | * Fecha                                                                    |         |
|     | 🔞 🥖 Prueba                                                         | 8/2017                                                                     |         |
|     |                                                                    | 7.3.2 - Interpretación                                                     |         |
|     | 7.3.2.1 - Interpretación o asiste                                  | encia artística o tecnológica en presentación u obra internacional         |         |
|     | Acciones Título                                                    | <ul> <li>Fecha</li> </ul>                                                  |         |
|     | O Prueba                                                           | 10/2016                                                                    |         |
|     | 7.3.2.2 - Interpretación o asi                                     | istencia artística o tecnológica en presentación u obra nacional           |         |
|     | Acciones Titulo                                                    | * Fecha                                                                    | 4       |
|     | O / Prueba                                                         | 10/2015                                                                    |         |
|     |                                                                    |                                                                            |         |
|     |                                                                    | 8 - REFERENCIA INSTITUCIONAL                                               |         |
|     |                                                                    | No existen Datos cargados                                                  |         |
|     | 9 - OBSERVA                                                        | CIONES Y COMENTARIOS (MÁXIMO 70 LÍNEAS)                                    |         |
|     |                                                                    |                                                                            |         |

El informe podrá llenarse por etapas, conservando los cambios, pudiendo abrir y cerrar la sesión de carga de datos todas las veces que sea necesario. Esto le dará tiempo para hacer las consultas que considere convenientes.

En el caso que faltara información o la misma no fuese la correcta, escriba de acuerdo a su Unidad Académica de pertenencia a:

- Departamento de Ciencia y Tecnología: <u>evaluaciondocente-cyt@unq.edu.ar</u>
- Escuela Universitaria de Artes: evaluaciondocente-eua@unq.edu.ar
- Departamento de Ciencias Sociales: evaluaciondocente-soc@unq.edu.ar
- Departamento de Economía y Administración: <u>evaluaciondocente-</u> <u>eva@unq.edu.ar</u>

Evaluación de Desempeño Docente

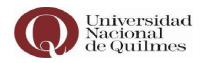

#### 3- Envío Final

El botón "Vista preliminar", ubicado al final del formulario, lo direccionará a la pantalla en la que podrá ver todo su CV.

| Acciones Titulo | <ul> <li>Fecha</li> </ul>                                                          |   |       |
|-----------------|------------------------------------------------------------------------------------|---|-------|
| 3 / Prueba      | 8/2017                                                                             |   |       |
|                 | 7.3.2 - Interpretación                                                             |   |       |
| 7.3.2.1 Interp  | retación o asistencia artística o tecnológica en presentación u obra internacional |   |       |
| Acciones Título | * Fecha                                                                            |   |       |
| O Prueba        | 10/2016                                                                            |   |       |
| 7.3.2.2 - Inte  | epretación o asistencia artística o tecnológica en presentación y obra nacional    |   |       |
| Acciones Título | Fecha                                                                              |   |       |
| 8 / Prueba      | 10/2015                                                                            |   |       |
|                 |                                                                                    |   |       |
|                 | 8 - REFERENCIA INSTITUCIONAL                                                       |   |       |
|                 | No existen Datos cargados                                                          |   |       |
|                 | 9 - OBSERVACIONES Y COMENTARICS (MÁXIMO 70 LÍNEAS)                                 |   |       |
|                 | No existen Datos cargados                                                          |   |       |
|                 |                                                                                    | _ | <br>1 |
|                 | Vista preliminar                                                                   |   |       |
|                 | Finalizar carga                                                                    |   |       |

Una vez finalizada la carga **completa** del formulario podrá realizar "click" en el botón "Finalizar carga", esta acción lo redireccionará a una página que contendrá la información para ser revisada nuevamente como última instancia.

En este punto la confirmación final es mediante el botón "Enviar CV".

| evaluacionoccente.unq.edu.ar/evaluacion/pl | antilia_docente_items_cierre.pnp                                                                        | al 62 |
|--------------------------------------------|----------------------------------------------------------------------------------------------------|-------|
| 7.3.1.2 - Direccio                         | in artística o tecnológica, presentación/exhibición/concierto solista en presentación Nacio             | nal   |
| Título                                     | Fecha                                                                                                   |       |
| Prueba                                     | 8/2017                                                                                                  |       |
|                                            | 7.3.2 - Interpretación                                                                                  |       |
| 7.3.2.1 -                                  | interpretación o asistencia artística o tecnológica en presentación u obra internacional                |       |
| Titulo                                     | Feoha                                                                                                   |       |
| Prueba                                     | 10/2016                                                                                                 |       |
| 7.3.2.2                                    | <ul> <li>Interpretación o asistencia artística o tecnológica en presentación u obra nacional</li> </ul> |       |
| Titulo                                     | Fecha                                                                                                   |       |
| Prucba                                     | 10/2015                                                                                                 |       |
| 1                                          |                                                                                                    |       |
|                                            | 8 - REFERENCIA INSTITUCIONAL                                                                            |       |
|                                            | No existen Datos cargados                                                                               |       |
|                                            | 9 - OBSERVACIONES Y COMENTARIOS (MÁXIMO 70 LÍNEAS)                                                      |       |
|                                            | No existen Datos cargados                                                                               |       |
|                                            |                                                                                                    |       |
|                                            |                                                                                                    |       |
|                                            | Investments Marka Devillente en                                                                         |       |
|                                            | imprimit vista Preuminar                                                                                |       |
|                                            | Volver a la carga del CV                                                                                |       |
|                                            | Enviar CV                                                                                               |       |
|                                            |                                                                                                    |       |
|                                            |                                                                                                    |       |

Evaluación de Desempeño Docente

Universidad Nacional de Quilmes

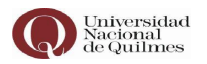

<u>*Recuerde:*</u> Una vez finalizada esta última confirmación no será posible acceder nuevamente al formulario para agregar o modificar datos.

| Thuio                                                                                                    | 7.3.1.2 - Dirección artís | evaluaciondocente.ung.edu.ar says                                     | resentación Nacional |  |
|----------------------------------------------------------------------------------------------------|---------------------------|-----------------------------------------------------------------------|----------------------|--|
| Intermedical         Intermedical         Intermedical | Titulo<br>Praeba          | ¿Está seguro que desea enviar el CV? Recuerde que al aceptar no pocrá |                      |  |
| 7.3.2.1 - Interpretación o esistencia artística o tecnologica en presentaciós u otra nacional         Tituio       10/2016         Junio       Fecha         Pueba       10/2016         Beneba       10/2016         Beneba       10/2016         Beneba       10/2016         Beneba       10/2016         Beneba       10/2016         Beneba       10/2016         Beneba       10/2016         Beneba       0.005817/D0100ALL         No odsiet: Datos cargados       No odsiet: Datos cargados         Imprimi: Vista Preliminar       Volere a la carga del CV         Everar CV       Everar CV                                                                                                    | 1 100.00                  | modificar ningún dato y se cerrará la carga del curriculum.           |                      |  |
| Titulo       10/2016         A.J.2.2 - Interpretación o sistencia artístico o tecnológica en presentación u otra nacional         Titulo       Facha         Prueba       10/2015                                                                                                    | 7.3.2.1 - Interpr         | OK                                                                    | internacional        |  |
| Phueba     102016       J.J.Z.2 - Interpretación o sistemicia erfetistico 9 tecnológica en presentación u obra nacional       Título     Pelo 1       Paseba     102015       B - REFERENCIA INSTITUCIONAL<br>No oxisten Datos cargados       P- OBSERVACIONES Y COMENTARIOS (MÁXIMO 70 LÍNEA 5)<br>No oxisten Datos cargados                                                                                                    | Título                    |                                                                       |                      |  |
| A.I.2.2 - Interpretación o esistencia artística o tecnológica en presentacióna u otra nacional         Título       Facha         Prueba       10/2015         B. REFERENCIA INSTITUCIÓNIAL<br>No existen Datos cargados         9 - OBSERVACIONES Y COMENTRAIOS (MÁXIMO 70 LÍNEAS)<br>No existen Datos cargados         Impéritiv Vista Preliminar<br>Volvera a la carga del CIV         Envier CV                                                                                                    | Prueba                    | 10/2016                                                               |                      |  |
| Titulo         Facha           Preeba         10/2015           B. REFERENCIA INSTITUCIONAL<br>No existen Datos cargados                                                                                                    | 7.3.2.2 - Interp          | pretación o asistencia artística o tecnológica en presentación u      | obra nacional        |  |
| Preeba     10/2015       B - REFERENCIA INSTITUCIONAL<br>No oxisten Datos cargados       P- OBSERVACIONES Y COMENTARIOS (MÁXIMO 70 LÍNEAS)<br>No existen Datos cargados                                                                                                    | Titulo                    | Fecha                                                                 |                      |  |
| B - REFERENCIA INSTITUCIONAL     No oxisten Clatos cargados      B - OBSERVACIONES Y COMENTARIOS (MÁXIMO 70 LÍNEAS)     No oxisten Datos cargados      Imprimir Vista Preliminar     Volver a la carga del CV     Enviar CV                                                                                                    | Prueba                    | 10/2015                                                               |                      |  |
| S - OBSERVACIONES Y COMENTANIOS (MÁXIMO 70 LÍNEAS) No existen Dalos cargados      Imprimir Vista Preliminar Volver a la carga del CV      Enviar CV                                                                                                    |                           | No existen Datos cargados                                             |                      |  |
| No existen Datos cargados Imprimir Vista Preliminar Volver a la carga del CV Enviar CV                                                                                                    |                           | 9 - OBSERVACIONES Y COMENTARIOS (MÁXIMO 70 LÍNEAS)                    |                      |  |
| Imprimir Vista Preliminar<br>Volver a la carga del CV<br>Enviar CV                                                                                                    |                           | No existen Datos cargados                                             |                      |  |
| Imprimir Vasta Preliminar<br>Volver a la carga del CV<br>Envier CV                                                                                                    |                           |                                                                       |                      |  |
| Volver a la carga del CV<br>Enviar CV                                                                                                    |                           | Imprimir Vista Preliminar                                             |                      |  |
| Voiver a la carga del LV<br>Envier CV                                                                                                    |                           |                                                                       |                      |  |
| Enviar CV                                                                                                    |                           | Volver a la carga del C.V                                             |                      |  |
|                                                                                                    |                           | Enviar CV                                                             |                      |  |

Visualizará el siguiente aviso en el que se confirma la recepción de su formulario de *Evaluación de Desempeño Docente UNQ*.

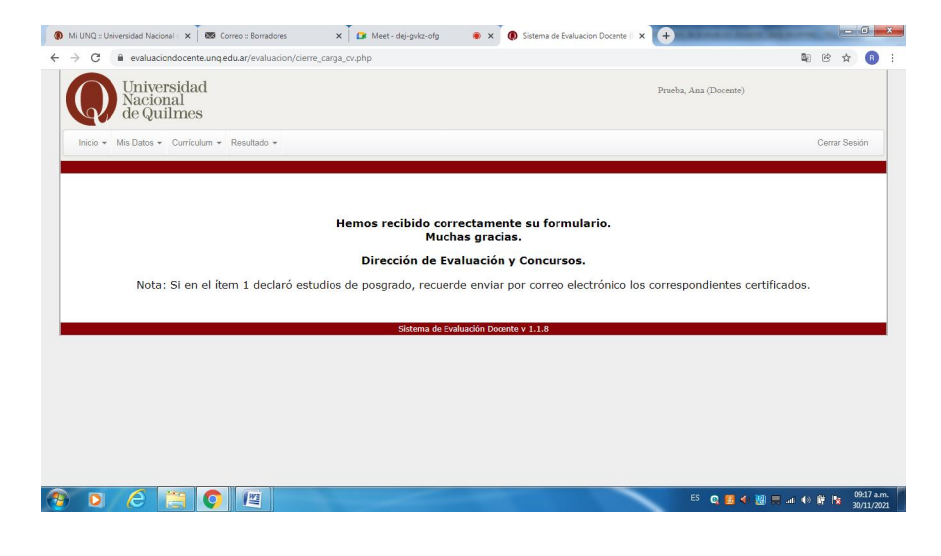

Evaluación de Desempeño Docente

Universidad Nacional de Quilmes